- 1. Перейти на сайт: <u>https://etravel.gov.ph/</u>;
- 2. Пройти регистрацию. Нажать Create account;

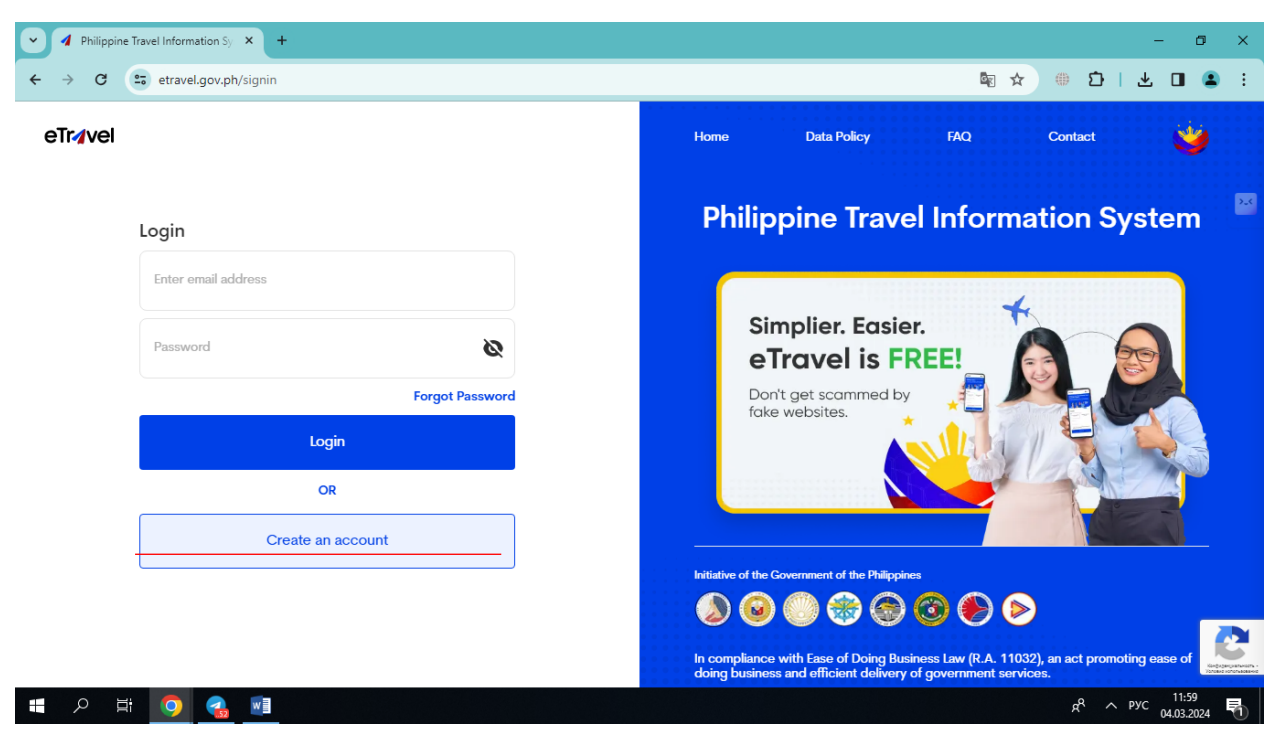

- Ввести адрес электронной почты. Откроется страница для ввода шестизначного кода, который придет на электронную почту;
- 4. Задайте пароль;
- Выберите foreign passport holder, внесите фамилию, имя, пол, дату рождения (месяц/день/год), гражданство, страну рождения, номер паспорта, серию и номер заграничного паспорта, вид деятельности;

| ✓ ✓ eTravel × +                                                                            |                                                      | - 0 ×          |
|--------------------------------------------------------------------------------------------|------------------------------------------------------|----------------|
| ← → C 🖙 etravel.gov.ph/onboarding-wizard                                                   | © ∎ 🖈 ⊕                                              | 5 I 🛛 😩 🗄      |
|                                                                                            |                                                      | <b>^</b>       |
| eTravel                                                                                    | O PHILIPPINE PASSPORT HOLDER FOREIGN PASSPORT HOLDER | 2.4            |
|                                                                                            | First Name Middle Name (optional)                    |                |
|                                                                                            | Last Name<br>Required                                |                |
|                                                                                            | Sex  Required Birth Date (MM/DD/ TY) Required        |                |
| STEP 1 of 3                                                                                | Mobile Number<br>+7                                  |                |
| Onboarding – Personal Information<br>Fill up your Personal information, let's get started! | Citizenship ~                                        |                |
|                                                                                            | Country Of Birth ~                                   |                |
|                                                                                            | Passport Number                                      | •              |
| 📲 🔎 🛱 🧕 💶                                                                                  | я <sup>е</sup> ^                                     | ENG 04.03.2024 |

6. Внесите информацию о постоянном месте жительства: страна, адрес (№ дома, улица, город, область/регион);

| ✓ 4 eTravel × +                                                   |                                     | - 0 × | ¢  |
|-------------------------------------------------------------------|-------------------------------------|-------|----|
| ← → C 😁 etravel.gov.ph/onboarding-wizard                          | @ 🖣 🖈 🌐 🖸                           | 🛛 😩 🗄 |    |
| eīr₄vel                                                           |                                     | 3.    | .< |
|                                                                   | Permanent Country of Residence      |       |    |
|                                                                   | Country ~                           |       |    |
|                                                                   | House No./Bldg./City/State/Province |       |    |
| STEP 2 of 3                                                       | Address Line 2 (Optional)           |       |    |
| Onboarding - Permanent Country of                                 |                                     |       |    |
| Residence<br>Fill up your Address information, let's get started! | Previous Next                       |       |    |
|                                                                   |                                     |       |    |
|                                                                   | م <sup>و</sup> م ۵۷                 | 12:41 |    |

- 7. Подтвердите внесенную информацию;
- После подтверждения, переносит на страницу регистрации путешествия. Если пассажир регистрирует себя, то он выбирает: FOR ME, способ пересечения границы AIR, если прибывает, то ARRIVAL. Если пассажир регистрирует члена семьи, то выбирает FOR OTHER (Family Member). Вносит информацию, как в пунктах 5 и 6;

| Philippine | Travel Information Sy × +                                                                                        |                                                                                              | - 0                                                                              | × |
|------------|----------------------------------------------------------------------------------------------------|----------------------------------------------------------------------------------------------|----------------------------------------------------------------------------------|---|
| ← → C      | etravel.gov.ph/new-travel-dec                                                                                    | claration                                                                                    | 🔤 🖈 👋 🖨 📘 😩                                                                      | : |
| eTr∕avel   | Announcement<br>You may only register w<br>arrival or departure in the<br>enjoined to present their<br>boarding. | ithin 72 hours prior to your<br>e Philippines. Travelers are<br>ir eTravel QR code to flight | Home Data Policy FAQ Contact                                                     |   |
|            | Travel Registration                                                                                              |                                                                                              |                                                                                  |   |
|            | FOR ME<br>(Current User)                                                                                         | FOR OTHER<br>(Family Member)                                                                 |                                                                                  |   |
|            | AIR                                                                                                    | SEA                                                                                          |                                                                                  |   |
|            | ARRIVAL<br>Entering the Philippines                                                                              | O<br>DEPARTURE<br>Leaving the Philippines                                                    |                                                                                  |   |
|            | Special Flight                                                                                                   |                                                                                              |                                                                                  |   |
|            | By clicking "Continue", you agre-<br>Affidavit of Undertaking                                                    | e to our <u>Data Privacy and</u>                                                             | Philippine Travel                                                                |   |
|            | Con                                                                                                    | tinue                                                                                        | (eTravel)                                                                        |   |
| 日本         | <b>9</b>                                                                                                    |                                                                                              | In compliance with Fase of Doing Business Law (R.A. 11032). an<br>x <sup>R</sup> | 6 |

 Необходимо выбрать цель поездки, в качестве кого пересекаете границу (пассажир, член экипажа), страну вылета, выбрать место, в которое направляетесь по прилету (дом/отель/транзит) и внесите необходимую информацию;

| ✓ 4 eTravel × +                                                               | - 0                                                                                                    | ×   |
|-------------------------------------------------------------------------------|----------------------------------------------------------------------------------------------------|-----|
| ← → C 🔄 etravel.gov.ph/wizard/air?id=9b7b0c8d-e882-484c-9a70-6d61c3f1d876     | 🗞 🖈 🖷 🖸   🗖 😩                                                                                                    | :   |
| eTrøvel                                                                       | Travel Details - Philippine Arrival (via<br>AIR)                                                                                    | Â   |
|                                                                               | Purpose of Travel Holiday/Pleasure/Vacation $~\times~~\vee~$                                                                        | >_< |
|                                                                               | Traveller Type AIRCRAFT PASSENGER X                                                                                                 | l   |
|                                                                               | $\begin{array}{c} \mbox{Country of Origin} & & \times & \searrow \\ \mbox{av Russian Federation} & & \times & \searrow \end{array}$ | l   |
|                                                                               | Destination upon arrival in the Philippines O Residence  Hotel/Resort  Transit                                                      | 1   |
| STEP 1 of 3                                                                   | Hotel, Resorts, AirBnb, Tourist destinations, etc.                                                                                  |     |
| New Travel Declaration<br>Fill up your Travel information, let's get started! | Search Close                                                                                                    |     |
|                                                                               | Please type in the search box to find information about hotels, resorts, Airbnbs, tourist destinations, etc.                        |     |
|                                                                               | Date of Return                                                                                                    | ÷   |
| - # 🔎 🛃 폐                                                                     | я <sup>R</sup> л ЕNG 04.03.2024                                                                                                    | 1   |

10. Вносите информацию о рейсе: дата прибытия, название авиакомпании, № рейса, аэропорт прибытия.

| ✓ I eTravel × +                                                                                            |                                                                                                    | - 0                     | ×   |
|----------------------------------------------------------------------------------------------------|----------------------------------------------------------------------------------------------------|-------------------------|-----|
| ← → C = etravel.gov.ph/wizard/air?id=9b7b0c8d-e882-484c-9a70-6d61c3f1d876                                  | <b>©</b> ☆ ⊕                                                                                                    | ប 🗆 🔳 😩                 | :   |
| eTr∕zvel                                                                                                   | Hotel, Resorts, AirBnb, Iourist destinations, etc.<br>MICROTEL BY WYNDHAM UP TECHNO HUB - NATION                                                                                                    |                         | ^   |
|                                                                                                    | Flight Information                                                                                                    |                         | >_< |
|                                                                                                    | Date of Arrival (MM/DD/YYYY)                                                                                                    |                         | _   |
|                                                                                                    | Date of Return English Required                                                                                                    |                         | ł   |
|                                                                                                    | Name Of Airline                                                                                                    |                         |     |
|                                                                                                    | Flight Number Y                                                                                                    |                         |     |
| STEP 1 of 3           New Travel Declaration           Fill up your Travel information, let's get started! | Notice: Please fill in the correct flight number in your scheduled<br>travel. Relative to the NAIA Airport Terminal reasignments of airline<br>companies, please diregrad the auto-fill detail of the airport terminal<br>based on your declared flight number. |                         |     |
|                                                                                                    | Airport Of Arrival                                                                                                    |                         |     |
|                                                                                                    | Seat/Bed Number(optional)                                                                                                    |                         |     |
| <b>#</b> タ 時 🧿 🜏 💵                                                                                         | ۴ ^                                                                                                    | ENG 13:03<br>04.03.2024 | 5   |

11. В каких странах были за последние 30 дней, за последние 30 дней контактировали с больным инфекционным заболеванием, болели ли лично за последние 30 дней (если да,

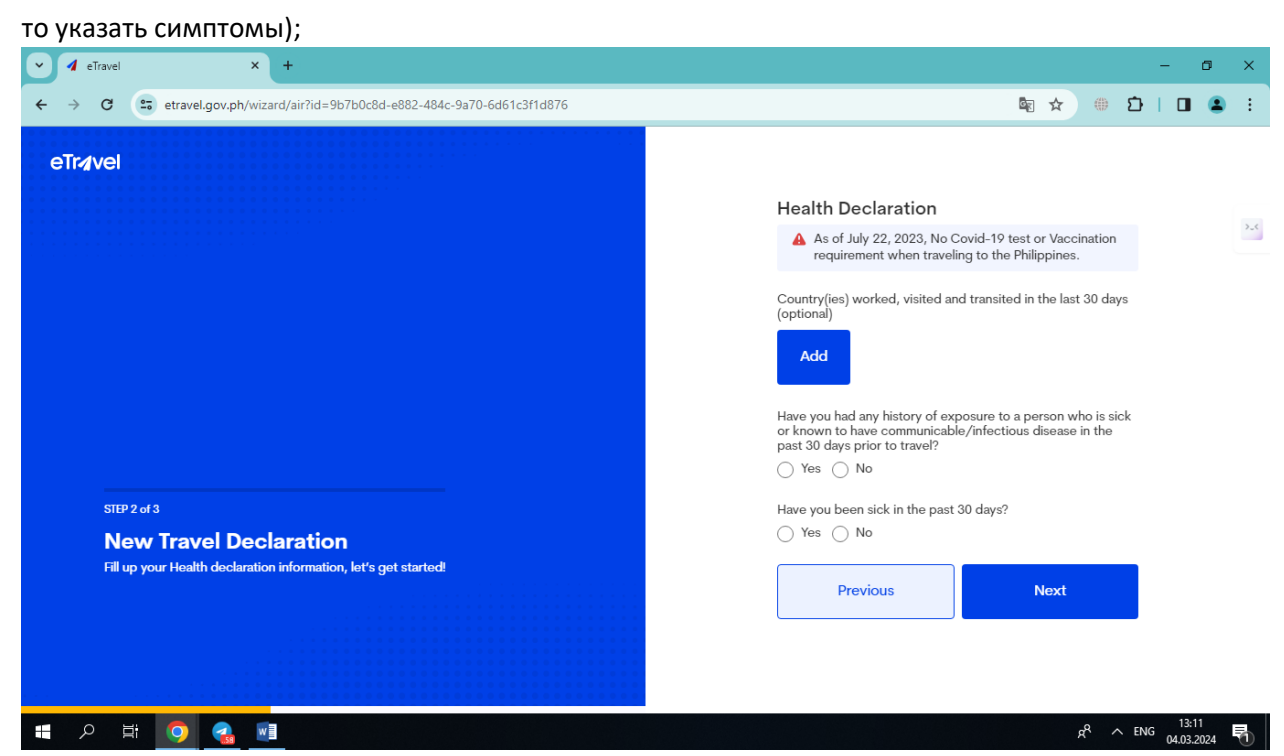

- 12. Проверит и подтвердить внесенную информацию;
- 13. Сохраните QR-код сделав скриншот, так же придет на почту.

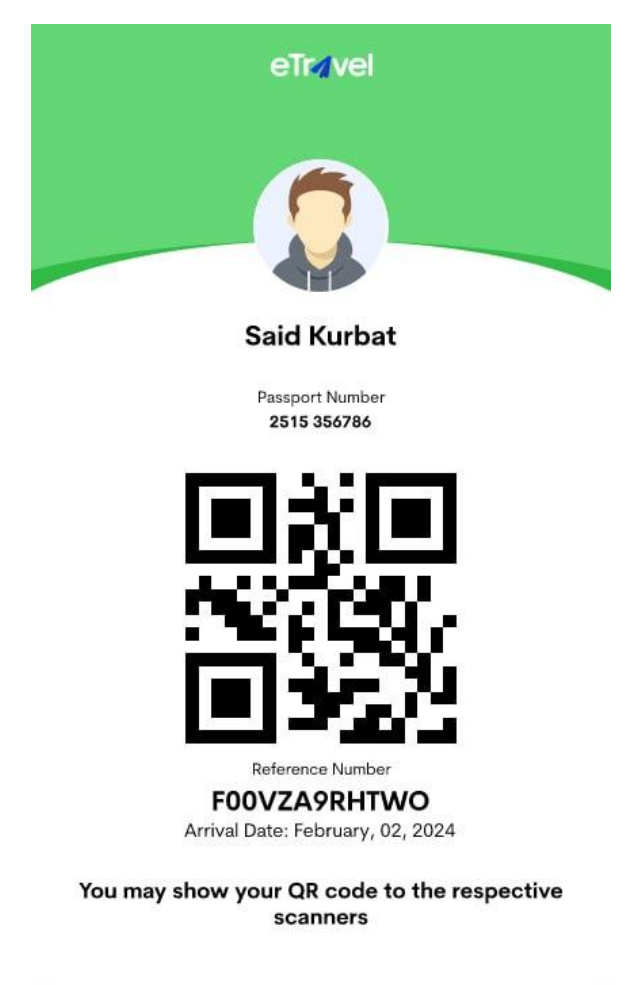

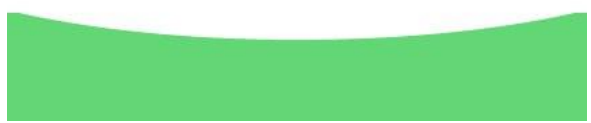